# Virtual Marketing Blueprint

## **Content Creation**

## **Objectives**:

- 1) Introduction To Article Writing
- 2) Organizing & Posting Content
  - **B)** Adding Influential Content Components
- 4) Incorporating A Blog Into Your Website
- 5) "Hands Off" Article Writing Resources

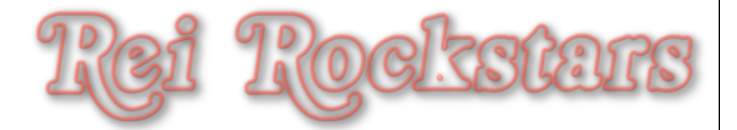

## Introduction to Content Components

## **Content Components**

What Is It?

The components you integrate into your content, such as text, photos, audio, video, heading tags, etc..

### Why Is It Important?

These components help the Google Bots categorize your content and determine what keywords your content is relevant for. These components also help the users by having multiple message mediums & easy to read web pages.

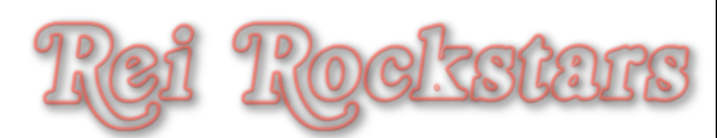

| <br>Edit Page Add New 2                                                                                                    |
|----------------------------------------------------------------------------------------------------|
| What Is MAPS?                                                                                                    |
| Permalink: http://mortgageassign.com/what-is-maps/ Edit View Page                                                                                                    |
| Upload/Insert 🛐 1 Visual HTML                                                                                                    |
| $\mathbf{B}  \mathbf{I}  \mathbf{ABC}  \mathbf{B} \equiv \mathbf{I} = \mathbf{G}  \mathbf{C}  \mathbf{C} = \mathbf{I} = \mathbf{I} $ |
| Paragraph - U = ▲ - 🛱 🕅 🖉 Ω 💷 🖻 ⊂ 💿 🤑 🕃 🛦 🤑                                                                                                    |
| n You Want To Get The Cold Hard Facts On The Mortgage Assignment Profit System And How To Profit From It, Then<br>Read This Important Message From Dani Lynn Below                                                                                                    |
| Thank you for doing your due diligence and research into the Mortgage Assignment Profits System. My intention in creating this website was to compile all of the factual data and knowledge I've amassed from working this system and testing it from beginning to end.                                                                                                    |
| I will be providing you with a detailed review of the Mortgage Assignment Profit System so you can clearly see what the                                                                                                    |

| Drag File To Media Area or Click "Sel<br>and choose a file from your com                                                                                                    | lect Files"<br>puter. |
|----------------------------------------------------------------------------------------------------|-----------------------|
| Add Media                                                                                                    | <b>∞</b> 3            |
| From Computer From URL Gallery (1) Media Library                                                                                                    | Add                   |
| Add media files from your computer                                                                                                    | ing Influent          |
| Drop files here                                                                                                    | al Content            |
| Select Files                                                                                                    | Compone               |
| You are using the multi-file uploader. Problems? Try the <u>browser uploader</u> instead.<br>Maximum upload file size: 64MB. After a file has been uploaded, you can add titles and | descriptions.         |
| opyright © 2011 by REI Rockstars, DBA, A division of Creative Entrepreneurs LLC, All Rights Reserved.                                                                               | ei Rockstars          |

### Rename Your Picture With Your Keyword In It. **Choose Alignment, Choose Size & Click "Insert Into Post".**

| Screen shot 2011-12-                            | 31 at 8.01.59 PM                                                                                                    | Hide   |
|-------------------------------------------------|----------------------------------------------------------------------------------------------------|--------|
| Assignment of<br>Mortgage<br>Payments<br>System | File name: Screen-shot-2011-12-31-at-8.01.59-PM1.png<br>File type: image/png<br>Upload date: January 1, 2012<br>Dimensions: 285 × 298                                                   |        |
| Edit Image<br>Title<br>Alternate Text           | Mortgage Assignment Profits System Logo                                                                                                    |        |
| Caption                                         | Alt text for the image, e.g. "The Mona Lisa"                                                                                                    |        |
| Description                                     | 2                                                                                                    | 1.     |
| Link URL                                        | http://mortgageassign.com/wp-pontent/uploads/2011/11/Screen-shot-2011-12-31         None       File URL         Attachment Post URL         Enter a link URL or click bove for presets. | -at-8. |
| Alignment                                       | 🔿 💻 None 💿 🎫 Left 🔿 📑 Center 🔿 📑 Right                                                                                                    |        |
| Size                                            | <ul> <li>○ Thumbnail (150 × 150)</li> <li>○ Medium</li> <li>○ Large</li> </ul>                                                                                                    |        |

Step

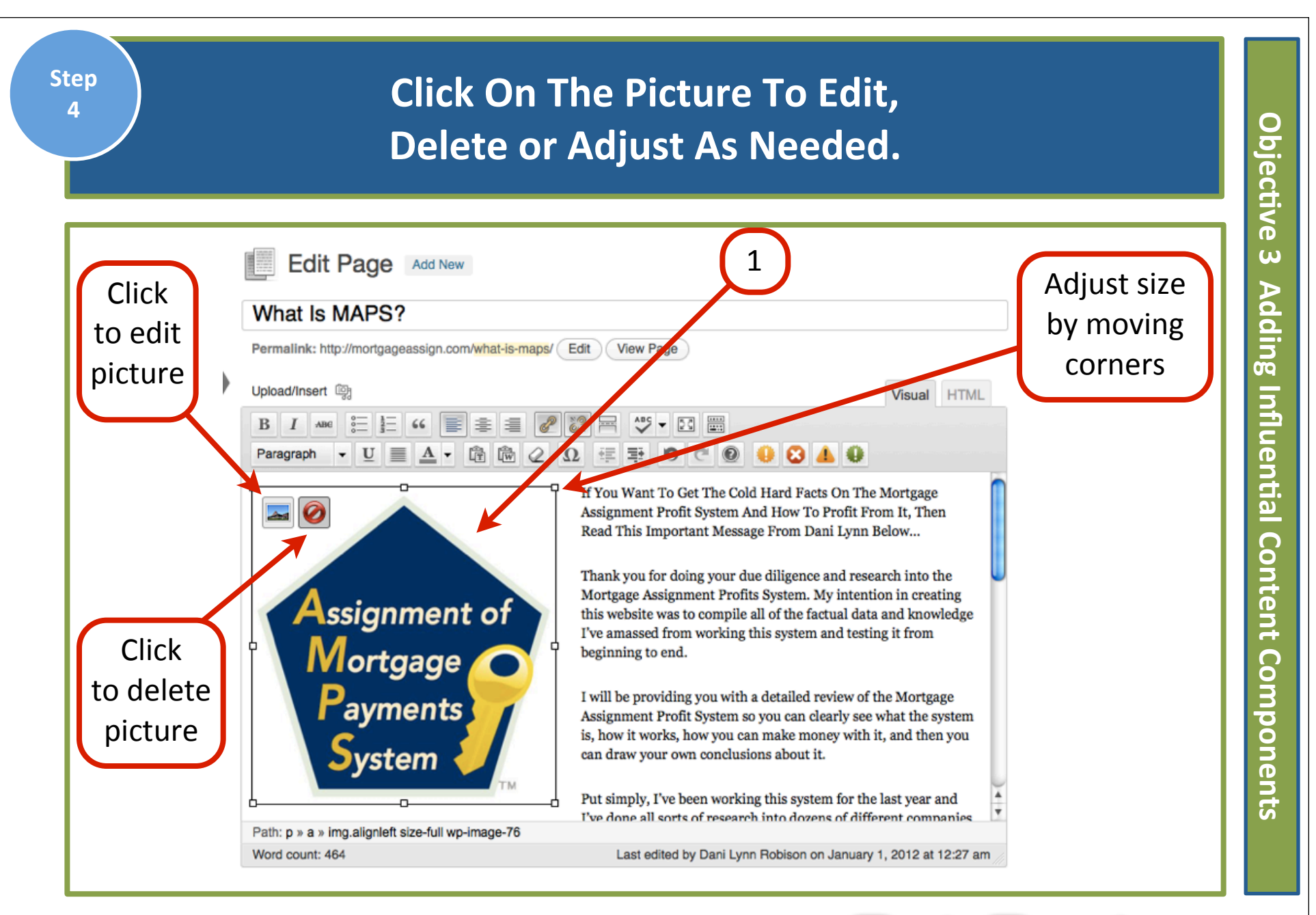

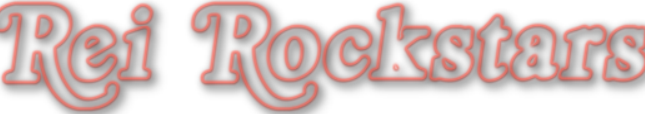

#### Step Click on "Update" when satisfied with 5 О picture placement & size. bjective Screen Options V Help Edit Page Add New ω Adding Influential Content What Is MAPS? Publish Permalink: http://mortgageassign.com/what-is-maps/ Edit View Page Preview Changes Status, Published Edit Upload/Insert @ Visual HTML \$ 3 ABC - 23 🚟 I В 66 Visibility: Public Edit 傓 Ω 纽 퐈 😣 🔺 🤑 ĥ 9 C 0 Paragraph Published on: Nov 1, 2011 @ 14:27 Edit If You Want To Get The Cold Hard Facts On The Mortgage Update Move to Trash Assignment Profit System And How To Profit From It, Then Read This Important Message From Dani Lynn Below ... **Page Attributes** Thank you for doing your due diligence and research into the Mortgage Assignment Profits System. My intention in creating Assignment of Mortgage Parent Components this website was to compile all of the factual data and knowledge I've amassed from working this system and testing it from (no parent) ٠ beginning to end. Template Payments I will be providing you with a detailed review of the Mortgage Theme default • Assignment Profit System so you can clearly see what the system is, how it works, how you can make money with it, and then you Order can draw your own conclusions about it. vstem 1 Put simply, I've been working this system for the last year and d hein? Lise the Hein tah in the unner righ

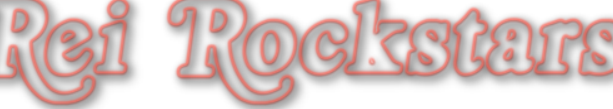

### Highlight any "Headline" Text. Change the text format by using the "Paragraph" Drop Down Menu.

| Edit P                        | age Add New 2                           | 1                                  |                         |
|-------------------------------|-----------------------------------------|------------------------------------|-------------------------|
| Page updated. Vie             | ew page                                 |                                    |                         |
|                               |                                         |                                    |                         |
| What Is M                     | APS?                                    |                                    |                         |
| Permalink: http://            | mortgageassign.com/what-is-maps/ Edit V | ew Page                            |                         |
| Upload/Insert @               |                                         |                                    | Visual HTML             |
| ВІАВС                         | E E " <b>F</b> E E <b>2</b> 2 R         | ABC -                              |                         |
| Paragraph -                   |                                         | 🎫 🤊 C 🕑 😣 🗸                        | 0                       |
| Format                        | If You Want To Get The Cold             | Hard Facts On The Mortgage As      | ssignment Profit System |
| <ul> <li>Paragraph</li> </ul> | And How To Profit From It, 7            | Then Read This Important Messa     | age From Dani Lynn      |
| Address                       | Below                                   |                                    |                         |
| Preformatted                  | of                                      |                                    | Martin Andrewski        |
| Heading 1                     | Profits System My intention             | in creating this website was to co | Mortgage Assignment     |
| Heading 2                     | data and knowledge I've ama             | ssed from working this system a    | nd testing it from      |
| System                        | beginning to end.                       |                                    | -                       |
|                               | ТМ                                      |                                    |                         |

Step

## Click on "Update" and scroll through the rest of the article to change any other heading tags as desired.

| article                                                                                                    | to change any other heading tag                                                                                                    | s as desired.                                  |
|----------------------------------------------------------------------------------------------------|----------------------------------------------------------------------------------------------------|------------------------------------------------|
| Edit Page Add                                                                                              | New 1                                                                                                    | Screen Options V Help V                        |
| Page updated. View page                                                                                    |                                                                                                    |                                                |
| What Is MAPS? Permalink: http://mortgageassig                                                              | n.com/ <mark>what-is-maps</mark> / Edit View Page                                                                                                    | Preview Changes                                |
| Upload/Insert $\boxed{3}$<br>B I ABE $\boxed{3} = \frac{1}{3} = 66$<br>Heading 2 $\checkmark$ U $\equiv$ A |                                                                                                    | Status: Published Edit Visibility: Public Edit |
|                                                                                                    | If You Want To Get The Cold Hard Facts On The<br>Mortgage Assignment Profit System And How To                                                                               | Move to Trash Update                           |
| Assignment of<br>Mortgage<br>Payments                                                                      | Profit From It, Then Read This Important Message<br>From Dani Lynn Below                                                                                                    | Page Attributes Parent                         |
| System                                                                                                    | Thank you for doing your due diligence and research into the Mortgage Assignment<br>Profits System. My intention in creating this website was to compile all of the factual | (no parent)                                    |

Step

Example

# Short paragraphs (4 lines or less) plus we use headings throughout to break up the article.

#### Is It Legal?

Over the last couple of months I have spoken to hundreds of investors who heard about the Assignment of Mortgage Payments System<sup>™</sup> or AMPS<sup>™</sup>. One of the big questions, particularly in response to some negative accusations made about the legality of this process has caused investors to ask the question...

"Is AMPS™ Legal?"

#### See Lawyer Scott Horne's AMPS™ Review Video?

This is an important question because it doesn't matter how much money you make if at the end of the day, you end up in jail. Obviously, we the REI RockStars run our business with integrity, and would never put all our hard work at risk by doing something illegal.

That said, there are a number of reasons why I believe the AMPS<sup>™</sup> are legal. I have formed these opinions by doing deals with my partners as well as talking to a number of attorneys who between themselves have done thousands of owner financed transactions without issue.

Keep in mind though this is just my opinion, I am not an attorney and you should seek your own counsel.

### Is AMPS<sup>™</sup> legal? Here is my take...

Basically, AMPS<sup>™</sup> is just another form of "subject-to" which has been around for a long time and has been taught by many "Gurus" including Robert Kiyosaki just to name one. Now, would someone as high profile as Robert Kiyosaki, teach strategies that were blatantly illegal.

NOT LIKELY ....

A Note About Heading Tags:

- Types of headings: H1 H6
- H1 is most important, H6 is least
- H1 & H2 are most commonly used
- H1 is typically the title of your page.
- Use other headings to break up article

Rei Rockstars

О

bjective

ω

Adding Influential Content

Components

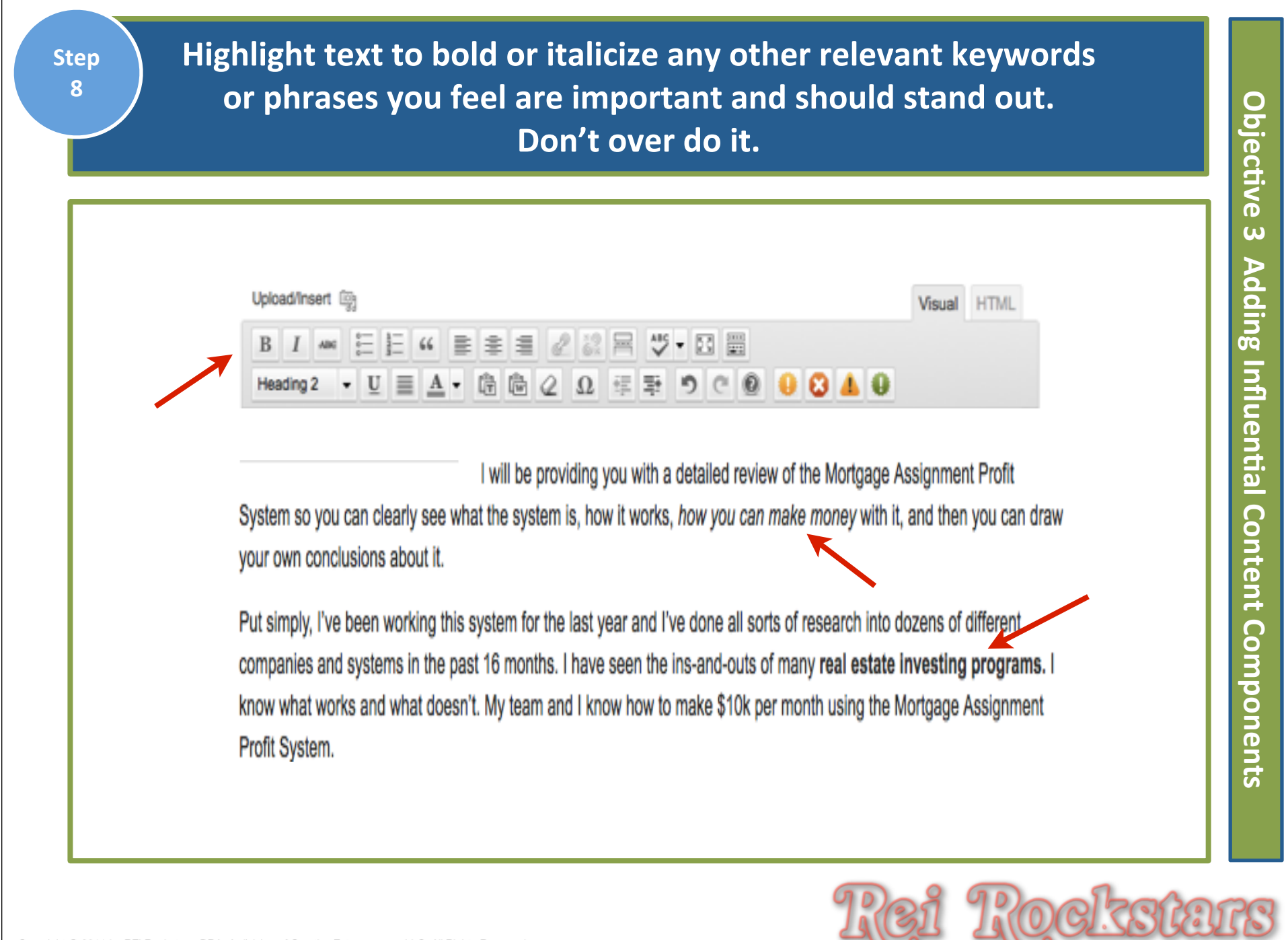

Click on HTML Tab. Determine where you want to place audio Step 9 or video. Copy/paste HTML Code for any audio or video files if applicable and click "update". Edit Page Add New What Is MAPS? Permalink: http://mortgageassign.com/what-is-maps/ Edit View Page 3 2 Upload/Insert @ Visual HTML del ins img ul ol li code link b-quote more lookup close tags fullscreen That being said, with the launch of this new system online - I knew I had to write a review about my massive amounts of cesting. You see, all of this comes down to a science. And seeing how I have created multiple treams of income into the housands every month, it was important to me to make sure the Mortgage As gnment Profits System was going to be worth my time. I don't jump from business to business looking for the "next big thing". I take my real estate business very seriously and would never wart to stake my reputation on something that would crumble away. <iframe width="560" height="315" src="http://www.youtube.com/embed/-rfTo3jMCKc" frameborder="0"</pre> allowfullscreen></iframe> <h2>Generating Leads With MAPS</h2> And you'll soon discover the actual results of my testing FAR exceeded my expectations. I applied a few simple marketing strategies (the same strategies I teach my team, clients, and business partners) and had my phone ringing off the hook my first WEEK using the Mortgage Assignment Profit System. . Needless to say, I was totally shocked by how well this system helped me with generating leads. Ŧ Word count: 468 Draft saved at 3:09:26 am. Last edited by Dani Lynn Robison on January 1, 2012 at 2:53 am

О

bjective

ω

Þ

dding Influential Content

Componen:

G

To Link text to other pages: Highlight appropriate words and then click on the "insert link" icon.

### What Is MAPS?

| vermalink: http://mortgageassign.com/what-is-mortgaprofits-system/ Edit View Page |  |  |  |  |  |
|-----------------------------------------------------------------------------------|--|--|--|--|--|
|                                                                                   |  |  |  |  |  |
| Paragraph - U ≡ ▲ - ৳ ֎ 2 Ω 排 ➡ っ ⊂ 0 0 0 8 4 0                                   |  |  |  |  |  |

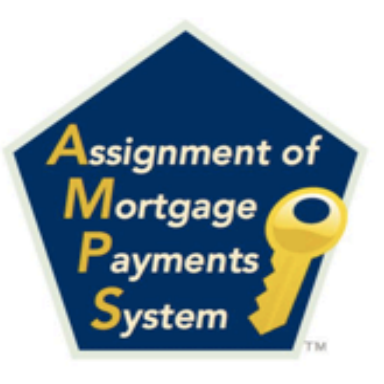

If You Want To Get The Cold Hard Facts On The Mortgage Assignment Profit System And How To Profit From It, Then Read This Important Message From Dani Lynn Below...

Thank you for doing your due diligence and research into the Mortgage Assignment Profits System. My intention in creating this website was to compile all of the factual data and knowledge I've amassed from working this system and testing it from

beginning to end.

I will be providing you with a detailed review of the Mortgage Assignment Profit System so you can clearly see what the system is, how it works, *how you can make money* with it, and then you can draw your own conclusions about it.

1

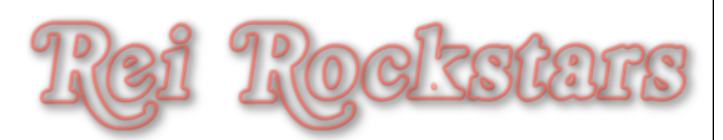

0

bjective

ω

Adding Influential Content Components

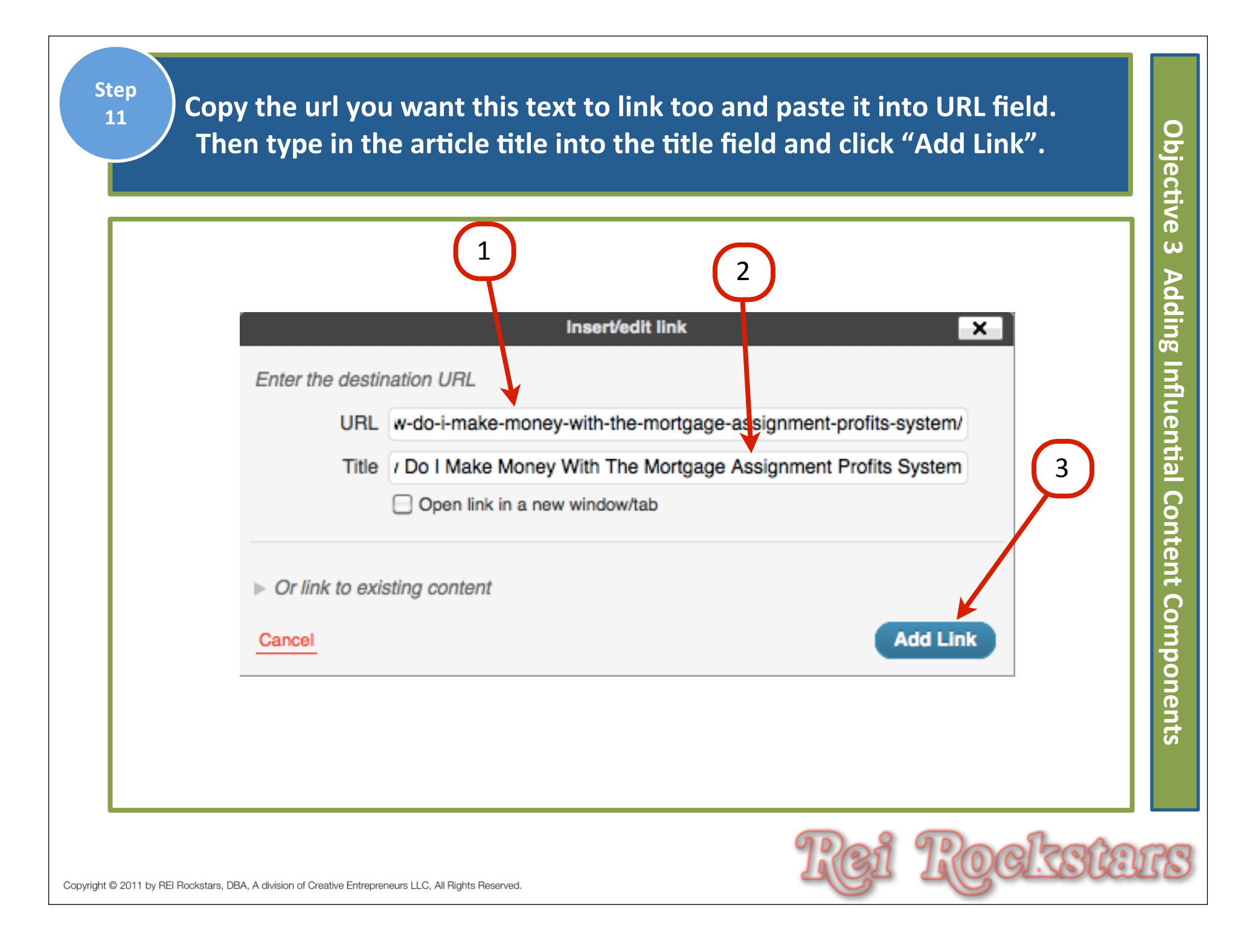

Verify link was added by change of color and underline, then click "update". Click on "view page" and verify link works correctly. (If you need to fix a link, just highlight the link & click on the "unlink" icon and start again.)

| What Is MAPS?                                                               | 3                                                                                                    | Publish                                   |
|-----------------------------------------------------------------------------|----------------------------------------------------------------------------------------------------|-------------------------------------------|
| Permalink: http://mortgageassign                                            | .com/what-is-mortgaprofits-system/ Edit View Page                                                                                                    | 2 Preview Changes                         |
| Upload/Insert iş                                                            | Unlink Visual HTML                                                                                                    | Status: Published <u>Adit</u>             |
|                                                                             |                                                                                                    | Visibility: Public Edit                   |
| Paragraph 👻 🧾 🛓                                                             | ▼ 億 @ ② Ω 導 撃 り ⊂ ◎ ● ⊗ ▲ ●                                                                                                    | 🟥 Published on: Nov 11, 2011 @ 14:27 Edit |
|                                                                             | If You Want To Get The Cold Hard Facts On The                                                                                                    | Move to Trash Update                      |
|                                                                             | Mortgage Assignment Profit System And How To                                                                                                    |                                           |
| Assignment of                                                               | Profit From It, Then Read This Important Message                                                                                                    | Page Attributes                           |
| Payments                                                                    | From Dani Lynn Below                                                                                                    | Parent                                    |
| System 1                                                                    | Thank you for doing your due diligence and research into the Mortgage Assignment                                                                                         | (no parent)                               |
|                                                                             | Profits System. My intention in creating this website was to compile all of the factual                                                                                  | Template                                  |
| beginning to end.                                                           | data and knowledge i ve amassed from working this system and testing it from                                                                                             | Theme default                             |
| I will be providing you with a de<br>system is, how it works, <u>how yo</u> | wiled review of the Mortgage Assignment Profit System so you can clearly see what the<br>bu can make money with it, and then you can draw your own conclusions about it. | Order                                     |
|                                                                             |                                                                                                    |                                           |

Objective ω **Adding Influential Content Components** 

Step 12

If you want to add related post links at the bottom of your article: Add bullet points with the title of the related article and then link to the appropriate post by repeating steps 4 - 6.)

Objecti

| Permalink: http://mortgage                                                                                                    | assign.com/what-is-mortgaprofits-system/ Edit View Page                                                                                                    |   |
|----------------------------------------------------------------------------------------------------|----------------------------------------------------------------------------------------------------|---|
| Upload/Insert 👰                                                                                                    | Visual HTML                                                                                                    |   |
| B I ABC                                                                                                    | 66 書 書 書 22 22 몸 45 - ⊠                                                                                                    |   |
| Paragraph 👻 🧾                                                                                                    |                                                                                                    |   |
|                                                                                                    |                                                                                                    | - |
| ~                                                                                                    | If you want bullet points, highlight text                                                                                                    |   |
| Concrating I or                                                                                                    | ds With MAPS and then click Bullet Point icon                                                                                                    |   |
| Generating Lea                                                                                                    |                                                                                                    |   |
|                                                                                                    |                                                                                                    |   |
| And you'll soon discover                                                                                                    | the actual results of my testing FAR exceeded my expectations. I applied a few simple<br>same strategies I teach my team, clients, and business partners) and had my phone ringing                                                                                                    |   |
| And you'll soon discover<br>marketing strategies (the<br>off the hook my first WE                                                                                           | the actual results of my testing FAR exceeded my expectations. I applied a few simple<br>same strategies I teach my team, clients, and business partners) and had my phone ringing<br>EK using the Mortgage Assignment Profit System. Needless to say, I was totally shocked by                                                                                                    |   |
| And you'll soon discover<br>marketing strategies (the<br>off the hook my first WE<br>how well this system help                                                              | the actual results of my testing FAR exceeded my expectations. I applied a few simple<br>same strategies I teach my team, clients, and business partners) and had my phone ringing<br>EK using the Mortgage Assignment Profit System. Needless to say, I was totally shocked by<br>ed me with generating leads.                                                                                                    |   |
| And you'll soon discover<br>marketing strategies (the<br>off the hook my first WE<br>how well this system help<br>Other related posts you                                   | the actual results of my testing FAR exceeded my expectations. I applied a few simple<br>same strategies I teach my team, clients, and business partners) and had my phone ringing<br>EK using the Mortgage Assignment Profit System. Needless to say, I was totally shocked by<br>ed me with generating leads.                                                                                                    |   |
| And you'll soon discover<br>marketing strategies (the<br>off the hook my first WE<br>how well this system help<br>Other related posts you                                   | the actual results of my testing FAR exceeded my expectations. I applied a few simple<br>same strategies I teach my team, clients, and business partners) and had my phone ringing<br>EK using the Mortgage Assignment Profit System. Needless to say, I was totally shocked by<br>ed me with generating leads.                                                                                                    |   |
| And you'll soon discover<br>marketing strategies (the<br>off the hook my first WE<br>how well this system help<br>Other related posts you<br>How to Make                    | the actual results of my testing FAR exceeded my expectations. I applied a few simple<br>same strategies I teach my team, clients, and business partners) and had my phone ringing<br>EK using the Mortgage Assignment Profit System. Needless to say, I was totally shocked by<br>ed me with generating leads.                                                                                                    |   |
| And you'll soon discover<br>marketing strategies (the<br>off the hook my first WE<br>how well this system help<br>Other related posts you<br>How to Make 2<br>Cold Hard Fac | the actual results of my testing FAR exceeded my expectations. I applied a few simple<br>same strategies I teach my team, clients, and business partners) and had my phone ringing<br>EK using the Mortgage Assignment Profit System. Needless to say, I was totally shocked by<br>ed me with generating leads.                                                                                                    |   |
| And you'll soon discover<br>marketing strategies (the<br>off the hook my first WE<br>how well this system help<br>Other related posts you<br>How to Make<br>Cold Hard Fac   | the actual results of my testing FAR exceeded my expectations. I applied a few simple<br>same strategies I teach my team, clients, and business partners) and had my phone ringing<br>EK using the Mortgage Assignment Profit System. Needless to say, I was totally shocked by<br>ed me with generating leads.<br>may want to read:<br>Money With the Mortgage Assignment Profits System<br>as About The Mortgage Assignment Profits System |   |
| And you'll soon discover<br>marketing strategies (the<br>off the hook my first WE<br>how well this system help<br>Other related posts you<br>How to Make 1<br>Cold Hard Fac | the actual results of my testing FAR exceeded my expectations. I applied a few simple<br>same strategies I teach my team, clients, and business partners) and had my phone ringing<br>EK using the Mortgage Assignment Profit System. Needless to say, I was totally shocked by<br>ed me with generating leads.<br>may want to read:<br>Money With the Mortgage Assignment Profits System<br>as About The Mortgage Assignment Profits System |   |
| And you'll soon discover<br>marketing strategies (the<br>off the hook my first WE<br>how well this system help<br>Other related posts you<br>How to Make<br>Cold Hard Fac   | the actual results of my testing FAR exceeded my expectations. I applied a few simple<br>same strategies I teach my team, clients, and business partners) and had my phone ringing<br>KK using the Mortgage Assignment Profit System. Needless to say, I was totally shocked by<br>ed me with generating leads.<br>may want to read:<br>Money With the Mortgage Assignment Profits System<br>as About The Mortgage Assignment Profits System |   |

| lugin<br>ption For<br>Instal                                                                                                    | related post link<br>l "Yet Another Re          | ing: You Can A<br>elated Posts Plu | Also<br>ugin".                                                                                                    |
|----------------------------------------------------------------------------------------------------|-------------------------------------------------|------------------------------------|----------------------------------------------------------------------------------------------------|
| Search   Search Results   Compared to the search   Search Results   Compared to the search Results   Compared to the search Results | Upload I Featured I Pop<br>ed posts Search Plug | oular I Newest I Rec               | ently Updated                                                                                                    |
| Name                                                                                                    | Version                                         | Rating                             | Description                                                                                                    |
| Yet Another Related Posts Details Install Now                                                                                                    | Plugin 3.4.3                                    | <mark>☆☆☆</mark> ☆☆                | Yet Another Related Posts Plug<br>introducing the reader to other<br>An advanced and versatile algo<br>categories, and now custom tax<br>(Michael Yoshitaka Erlewine). |
| Yet Another Featured Post<br>(YAFPP)<br>Details I Install Now                                                                                                    | s Plugin 1.4                                    | <mark>☆☆☆</mark> ☆                 | Yet Another Featured Posts Plu<br>Simply check the 'featured stars<br>unfeature a post. This info is po<br>This interface for featuring/unfe                           |
|                                                                                                    |                                                 | I                                  | Rei Rocksta                                                                                                    |

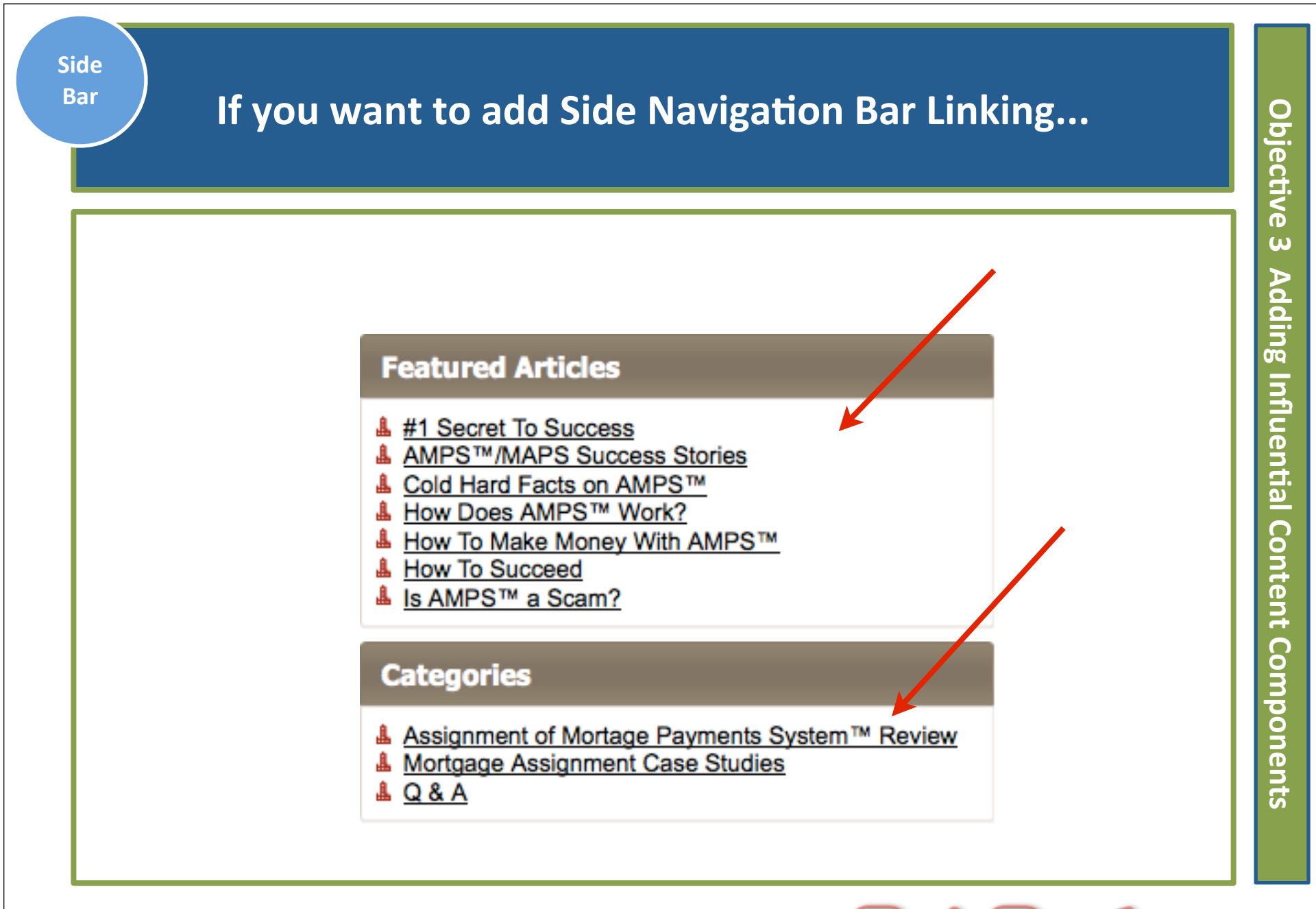

|                       | under the left dashboard "links" t                                                                                         | tab.                 |  |
|-----------------------|----------------------------------------------------------------------------------------------------|----------------------|--|
| 🟦 Dashboard           | D Link Categories                                                                                                    |                      |  |
| Posts                 | C Link Calegones                                                                                                    |                      |  |
| මෑ <mark>Media</mark> | Add New Link Category                                                                                                    | Bulk Actions - Apply |  |
| 🖉 Links               |                                                                                                    |                      |  |
| All Links             | Name                                                                                                    | □ Name               |  |
| Add New               |                                                                                                    | Blogroll             |  |
| Link Categories       | The name is now it appears on your site.                                                                                   |                      |  |
| Pages                 | Slug                                                                                                    | □ Name               |  |
| Comments 1            |                                                                                                    | Bulk Actions - Apply |  |
| Appearance            | The "slug" is the URL-friendly version of the name. It is usually<br>all lowercase and contains only letters, numbers, and |                      |  |
| 🖉 Plugins 🚺           | hyphens.                                                                                                    |                      |  |

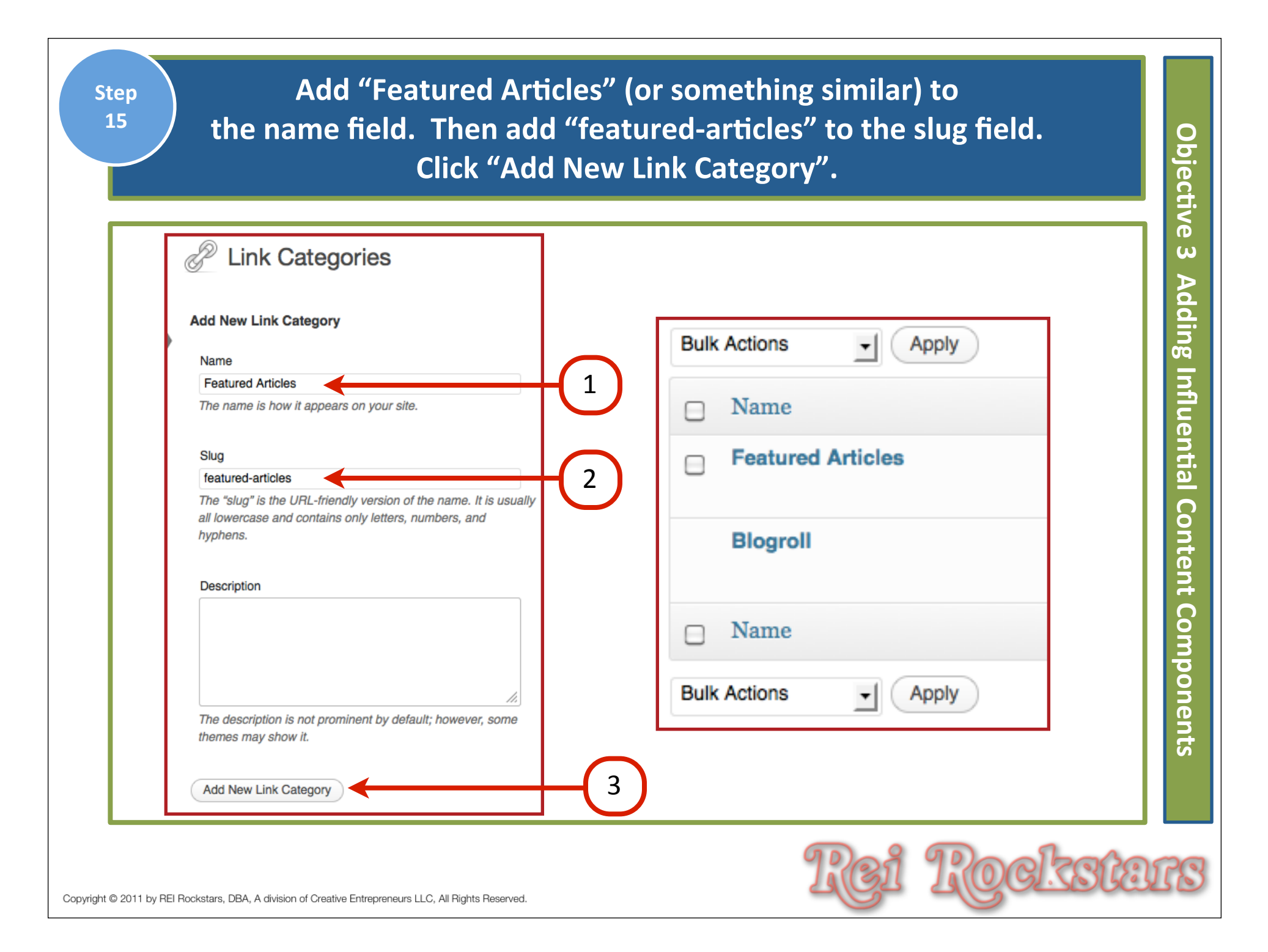

| Next, go                                                      | o to "All Links" under the l                    | left dashboard menu.          |
|---------------------------------------------------------------|-------------------------------------------------|-------------------------------|
| <ul><li>☆ Dashboard</li><li>৵ Posts</li><li>♀ Media</li></ul> | Bulk Actions                                    | View all categories -1 Filter |
| Links<br>All Links<br>Add New<br>Link Categories              | <ul> <li>Name</li> <li>Documentation</li> </ul> | URL<br>codex.wordpress.org    |
| 2011 by REI Rockstars, DBA, A division of Creative Fnt        | repreneurs LLC, All Rights Reserved,            | Rei Rockste                   |

# Start by deleting all current links. Check the box next to "Name" and this will select all links.

| Þ    | Links Add New                                   |                              |            |              | Screen Option | s v Help v   |  |  |  |
|------|-------------------------------------------------|------------------------------|------------|--------------|---------------|--------------|--|--|--|
|      |                                                 |                              |            |              |               | Search Links |  |  |  |
| Bulk | Bulk Actions  Apply View all categories  Filter |                              |            |              |               |              |  |  |  |
|      | Name                                            | URL                          | Categories | Relationship | Visible       | Rating       |  |  |  |
|      | Documentation                                   | codex.wordpress.org          | Blogroll   |              | Yes           | 0            |  |  |  |
|      | Plugins<br>Edit I Delete                        | wordpress.org/extend/plugins | Blogroll   |              | Yes           | 0            |  |  |  |
|      | Suggest Ideas                                   | wordpress.org/extend/ideas   | Blogroll   |              | Yes           | 0            |  |  |  |
|      | Support Forum                                   | wordpress.org/support        | Blogroll   |              | Yes           | 0            |  |  |  |
|      | Themes                                          | wordpress.org/extend/themes  | Blogroll   |              | Yes           | 0            |  |  |  |
|      | WordPress Blog                                  | wordpress.org/news           | Blogroll   |              | Yes           | 0            |  |  |  |
|      | WordPress Planet                                | planet.wordpress.org         | Blogroll   |              | Yes           | 0            |  |  |  |
|      | Name                                            | URL                          | Categories | Relationship | Visible       | Rating       |  |  |  |

Objective ω Adding Influential Content Components

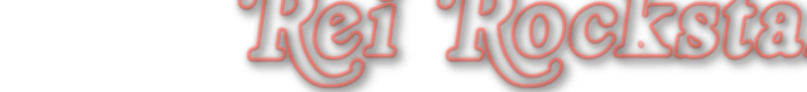

# Then use the drop down menu to select "Delete" and then click "Apply".

| Links Add New                                        |                  |                              |            |              |         | Screen Options  W Help  W |  |  |
|------------------------------------------------------|------------------|------------------------------|------------|--------------|---------|---------------------------|--|--|
| Bulk Actions View all categories View all categories |                  |                              |            |              |         | Search Links              |  |  |
| Bulk<br>Dele                                         | Actions          | URL                          | Categories | Relationship | Visible | Rating                    |  |  |
| ø                                                    | Documentation    | codex.wordpress.org          | Blogroll   |              | Yes     | 0                         |  |  |
| Ø                                                    | Plugins          | wordpress.org/extend/plugins | Blogroll   |              | Yes     | 0                         |  |  |
| Ø                                                    | Suggest Ideas    | wordpress.org/extend/ideas   | Biogroli   |              | Yes     | 0                         |  |  |
| ø                                                    | Support Forum    | wordpress.org/support        | Blogroll   |              | Yes     | 0                         |  |  |
| Ø                                                    | Themes           | wordpress.org/extend/themes  | Blogroll   |              | Yes     | 0                         |  |  |
| ø                                                    | WordPress Blog   | wordpress.org/news           | Blogroll   |              | Yes     | 0                         |  |  |
| ø                                                    | WordPress Planet | planet.wordpress.org         | Blogroll   |              | Yes     | 0                         |  |  |
|                                                      | Name             | URL                          | Categories | Relationship | Visible | Rating                    |  |  |

Objective ω Adding Influential Content Components

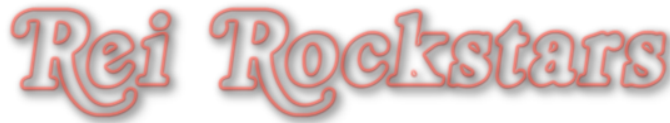

Step

| Step<br>19                   |                                           | Then click "                       | Add New". |     |         | Objectiv          |
|------------------------------|-------------------------------------------|------------------------------------|-----------|-----|---------|-------------------|
|                              | 2 Links 7 links deleted                   | Add New                            |           |     |         | ve 3 Adding Influ |
| •                            | Bulk Actions                              |                                    | ter       |     |         | ential Co         |
|                              | □ Name                                    |                                    | URL       |     |         | onte              |
|                              | No links found.                           |                                    |           |     |         | nt C              |
|                              | □ Name                                    |                                    | URL       |     |         | omp               |
|                              | Bulk Actions                              | Apply                              |           |     |         | onents            |
|                              |                                           |                                    |           |     |         |                   |
| Copyright © 2011 by REI Rock | stars, DBA, A division of Creative Entrep | preneurs LLC, All Rights Reserved. | 0         | Rci | Rocksta | IS                |

Add the Name of the link, then the copy/paste the url, then type in Step 20 the full description & then check the appropriate category box. 0 bjective Then Click "Add Link". (Check website to verify the link works.) Screen Options V Help Add New Link Add New ω 5 Adding Influential Content Save Name Make Money With MAPS Keep this link pri Important Example: Nifty blogging software Add Link Web Address -is-mortgage-assignment-profits-system/how-do-i-make-money-with-the-mortgage-assignment-profits-system/ Example: http://wordpress.org/ - don't forget the http:// **NOTE:** You must Description have the link Components How To Make Money With The Mortgage Assignment Profits System widget active for This will be shown when someone hovers over the link in the blogroll, or optionally below the link. this linking strategy to work. Categories Blogroll All Categories Featured Articles Most Used

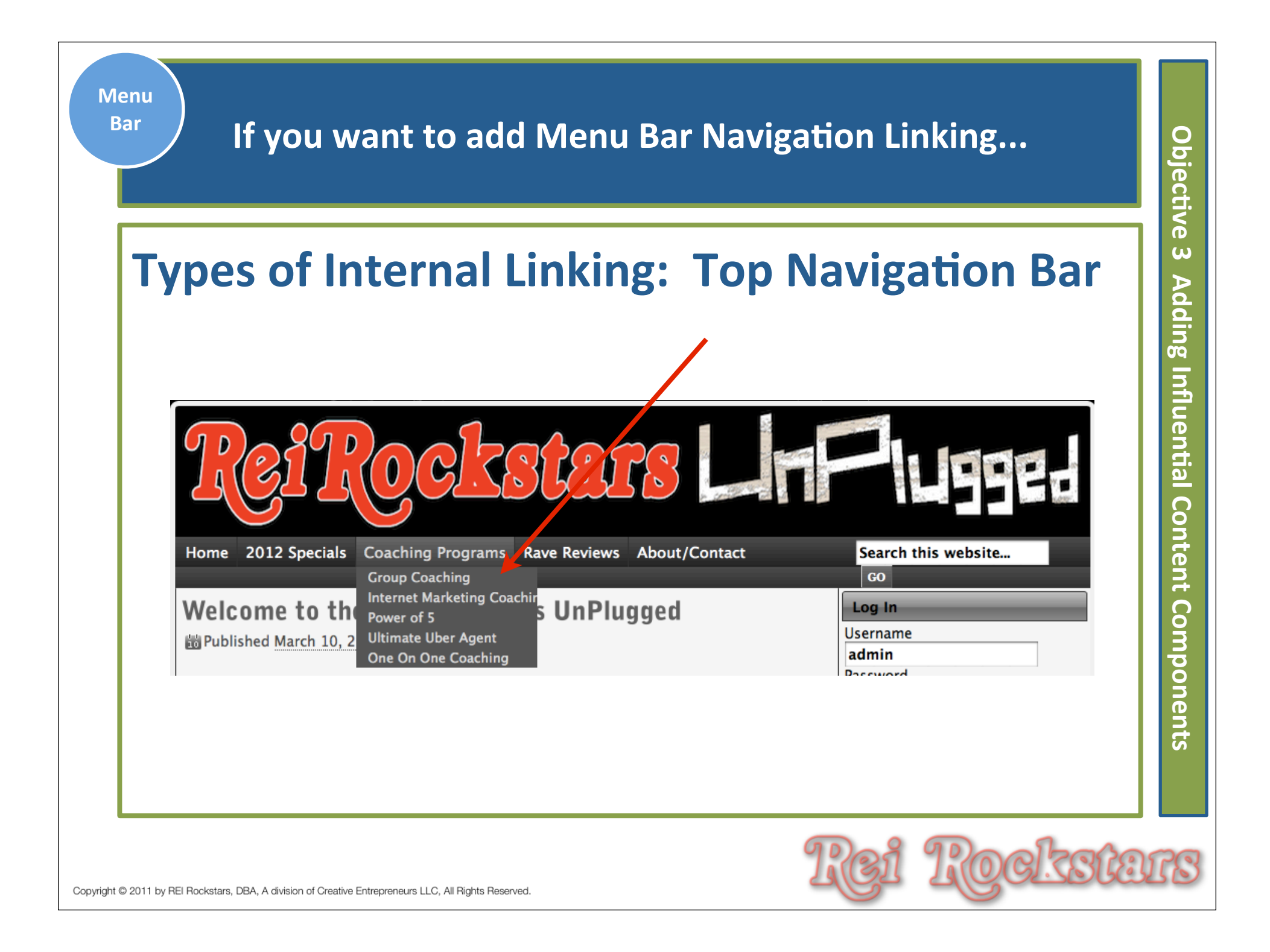

| Step<br>21 For<br>ui | r top navigation bar linking: Go to "M<br>nder the left dashboard "Appearance" | enus"<br>' tab.                                           |
|----------------------|--------------------------------------------------------------------------------|-----------------------------------------------------------|
| <ul><li></li></ul>   | Menus                                                                          | +                                                         |
| මෑ Media             | Custom Links                                                                   | Menu Name Enter menu                                      |
| Links Pages          | URL http://                                                                    |                                                           |
| Comments             | Label Menu Item                                                                | To create a custom menu, g<br>from the left column to add |
| Appearance Themes    | Add to Merid                                                                   | After you have added your configuration options.          |
| Widgets<br>Menus     | Pages                                                                          | When you have finished bu                                 |
| Graphene Options     | Most Recent View All Search                                                    |                                                           |
| Graphene FAQs        | Raving Fans                                                                    |                                                           |
| Header               | About                                                                          |                                                           |
| Editor               | Bad Credit Okay                                                                |                                                           |

| Step<br>22 C                                             | reate a custom menu name of your choosing and type it into<br>the "menu name" field and then click "Create Menu".                                                                                                    |    |
|----------------------------------------------------------|----------------------------------------------------------------------------------------------------|----|
| t.<br>Menu Na                                            | ame Custom Menu 1                                                                                                    |    |
| To creat<br>from the<br>After you<br>configur<br>When yo | <ul> <li>a custom menu, give it a name above and click Create Menu. Then choose items like pages, categories or custom links</li> <li>e left column to add to this menu.</li> <li>u have added your items, drag and drop to put them in the order you want. You can also click each item to reveal additional ration options.</li> <li>ou have finished building your custom menu, make sure you click the Save Menu button.</li> </ul> |    |
|                                                          |                                                                                                    |    |
| ight © 2011 by REI Rockstars,                            | DBA. A division of Creative Entrepreneurs LLC, All Rights Reserved.                                                                                                    | ][ |

| Monuo                                                                                                    |
|----------------------------------------------------------------------------------------------------|
| The Custom Menu 1 menu has been successfully cre                                                                                                    |
| Theme Locations   Your theme supports 3 menus. Select which menu appears in each location.   Header Menu   Custom Menu 1   Secondary Menu   Footer Menu |
|                                                                                                    |

Scroll down to pages and check the menu items that you want to appear in your main website menu and click "Add to Menu".

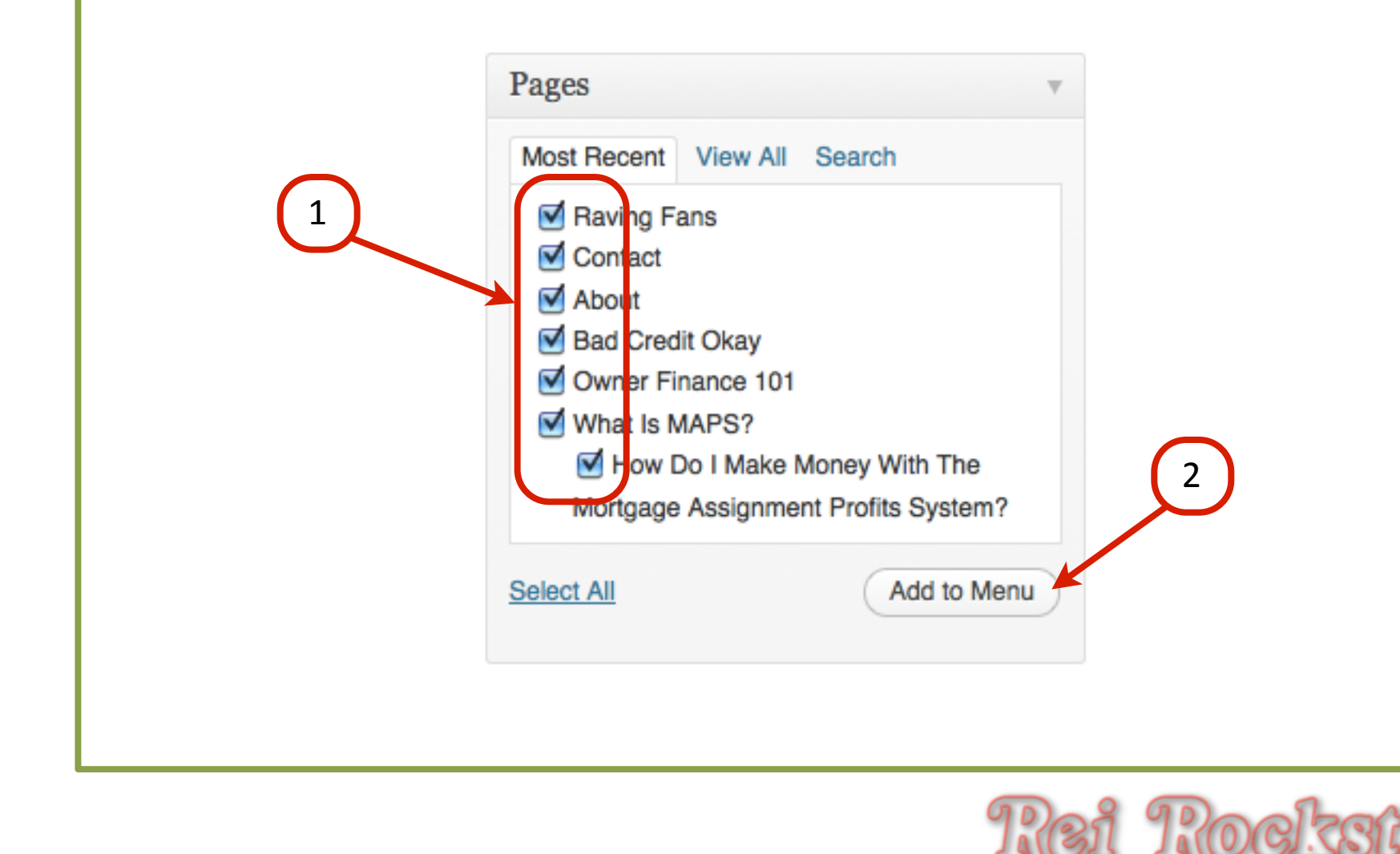

bjective ω Adding Influential Content Components

0

Drag boxes around to put the menu items in order. Indent a menu item if you want it to follow under a 2nd tier main menu item. When done, click "Save Menu" and check website.

Objectiv

| What Is MAPS?                                                       | Page v              |  |
|---------------------------------------------------------------------|---------------------|--|
| How Do I Make Money With The Mortgage<br>Assignment Profits System? | Page  Indented Page |  |
| Owner Finance 101                                                   | Page v              |  |
| Bad Credit Okay                                                     | Page v 1            |  |
| Raving Fans                                                         | Page v              |  |
| About                                                               | Page v 2            |  |
| Contact                                                             | Page 🔻              |  |

## Virtual Marketing Blueprint

## Next Video...

## **Objectives**:

- 1) Introduction To Article Writing
- 2) Organizing & Posting Content
- 3) Adding Influential Content Components
- 4) Incorporating A Blog Into Your Website
- 5) "Hands Off" Article Writing Resources

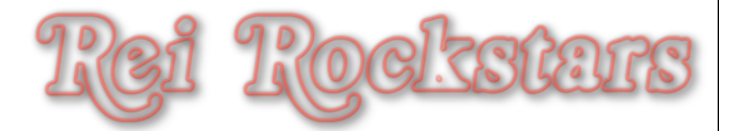